## KREYE YON KON ITILIZATÈ PARAN POTAL NAN POWERSCHOOL

Paran Pòtal te chanje pou pèmèt paran / gadyen kreye kont pèsonèl Pòtal Paran yo nan PowerSchool. Sa pral pèmèt paran yo ki gen plis pase yon timoun nan distri a jwenn aksè tout timoun yo sou yon sèl kont. Ansyen non itilizatè ak modpas pap travay ankò. Ou dwe swiv enstriksyon ki anba pou kreye yon kont tounèf kap bay w aksè Pòtal Paran la. Wap bezwen non ansyen kont ou itilize a ak modpas pou mete tout timoun yo sou kont ou a.

 Ouvri navigatè entènèt URL sou PowerSchool Paran Potal lekòl ou a. Paj pou branche a ap parèt.

| 2. | Klike sou | Kreye yor | h Kont. Pa | j Kreye Kont | paran /gad | yen ap parèt. |
|----|-----------|-----------|------------|--------------|------------|---------------|
|    |           |           |            |              |            |               |

| owerSo   | chool                      |
|----------|----------------------------|
| Sign In  | Create Account             |
| Student  | and Parent Sign In         |
| Select L | anguage                    |
| English  | •                          |
| Usernan  | ne                         |
|          |                            |
| Passwor  | rd                         |
|          | Having trouble signing in? |
|          | Sign In                    |
|          |                            |
|          |                            |

Sèvi ak tab ki anba pou antre enfòmasyon nan seksyon Kreye Kont paran /gadyen an:

| Domèn                     | Deskripsyon                                                                                                    |
|---------------------------|----------------------------------------------------------------------------------------------------|
| Pre Non                   | Mete pre non w                                                                                                    |
| Non Fanmi w               | Mete non fanmi w                                                                                                    |
| Email                     | Mete email ou. Email adrès ou mete a ap itilize pou voye<br>enfòmasyon w chwazi, menm jan tou avèk avètisman pou<br>rejwen kont ou a ak konfimasyon chanjman sou kont yo.<br>Pou plis enfòmasyon, gade notifikasyon email yo. |
| Non Itilizatè ou<br>vle a | Ekri non w vle itilize lè ou monte sou Pòtal Paran<br>PowerSchool la. Non itilizatè a dwe inik. Si w mete yon non<br>itilizatè ki itilize deja, yo pral mande w pou chwazi oswa<br>antre yon lòt non itilizatè.               |
| Modpas                    | Mete modpas ou ta renmen sèvi lè w monte sou Pòtal<br>Paran PowerSchool la. Modpas la ta dwe inik ak yon<br>minimòm de 6 karaktè.                                                                                             |
| Re-mete<br>modpas la      | Re-mete modpas ou ta renmen sèvi avèk lè ou monte sou<br>Pòtal Paran PowerSchool la. Modpas ou mete a dwe<br>koresponn ak modpas ki anrejistre nan seksyon modpas<br>la.                                                      |

## **Create Parent Account**

| First Name                                       |  |
|--------------------------------------------------|--|
| Last Name                                        |  |
| Email                                            |  |
| Desired Username                                 |  |
| Password                                         |  |
| Re-enter Password                                |  |
| Password must:<br>•Be at least 6 characters long |  |

Sèvi ak tab ki anba pou antre enfòmasyon lyen elèv yo nan seksyon Kont la:

| Domèn       | Deskripsyon                                                                                                    |
|-------------|----------------------------------------------------------------------------------------------------|
| Non Elèv    | Ekri non ak pre non elèv ou vle ajoute sou kont ou.<br><b>Remak:</b> Kèlkeswa non ou mete a, sistèm nan ap ranpli non<br>an baze sou aksè ID ak modpas pou elèv la.                                     |
| Aksè ID     | Mete aksè ID inik pou elèv la. Sa se ID ou itilize deja pou<br>ale nan Pòtal Paran pou elèv sa.<br><b>Remak:</b> Si ou pa gen enfòmasyon sa, kontakte administratè<br>lekòl PowerSchool ou a.           |
| Aksè Modpas | Mete modpas inik pou gen aksè a elèv la. Sa se modpas ou<br>sèvi deja pou ale sou Pòtal Paran pou elèv sa.<br><b>Remak:</b> Si w pa gen enfòmasyon sa, kontakte administratè<br>lekòl PowerSchool ou a. |
| Relasyon    | Endike ki jan w gen relasyon ak elèv la lè w seleksyone<br>asosyasyon nan meni ki parèt la.                                                                                                    |

## Link Students to Account

| Enter the Access ID, Access Password, and Relationship for each student you wish to add to your Parent Account |        |  |  |
|----------------------------------------------------------------------------------------------------|--------|--|--|
|                                                                                                    |        |  |  |
| Student Name                                                                                                   |        |  |  |
| Access ID                                                                                                    |        |  |  |
| Access Password                                                                                                |        |  |  |
| Relationship                                                                                                   | Choose |  |  |
| 2                                                                                                    |        |  |  |
| Student Name                                                                                                   |        |  |  |
| Access ID                                                                                                    |        |  |  |
| Access Password                                                                                                |        |  |  |
| Relationship                                                                                                   | Choose |  |  |
| 3                                                                                                    |        |  |  |
| Student Name                                                                                                   |        |  |  |
| Access ID                                                                                                    |        |  |  |
| Access Password                                                                                                |        |  |  |
| Relationship                                                                                                   | Choose |  |  |

Kou ou fini mete tout enfòmasyon elèv ki pral lyen sou kont ou, glise desann nan pati paj anba epi klike Antre.

Depi ou byen ranpli kont ou, lap mennen w sou ekran koneksyon an; la ou pral mete non itilizatè tounèf la ak nouvo modpas ou fèk kreye a, epi klike koneksyon.

| PowerSchool |                 |    |
|-------------|-----------------|----|
| Sign        | n Create Accour | nt |

Congratulations! Your new Parent Account has been created. Enter your Username and Password to start using your new account.

## Student and Parent Sign In

| Select Language<br>English | 2                          | •       |
|----------------------------|----------------------------|---------|
| Username                   |                            |         |
| DonaldDuck                 |                            |         |
| Password                   |                            |         |
| •••••                      |                            |         |
|                            | Having trouble signing in? |         |
|                            |                            | Sign In |

Aprè w finn antre, ou pral kapab jwenn aksè a enfòmasyon pou tout elèv lyen sou kont ou lè w klike sou non elèv la nan kwen siperyè agòch sou ekran.

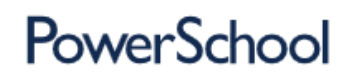

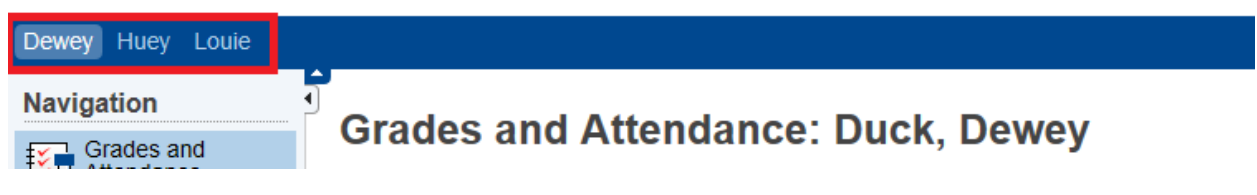

Welcome, Donald Duck